## Anleitung zum Export von Kontoumsätzen

## Sparkasse Oberlausitz-Niederschlesien

1. Sparkassen-Homepage aufrufen und mit eigenen Zugangsdaten einloggen

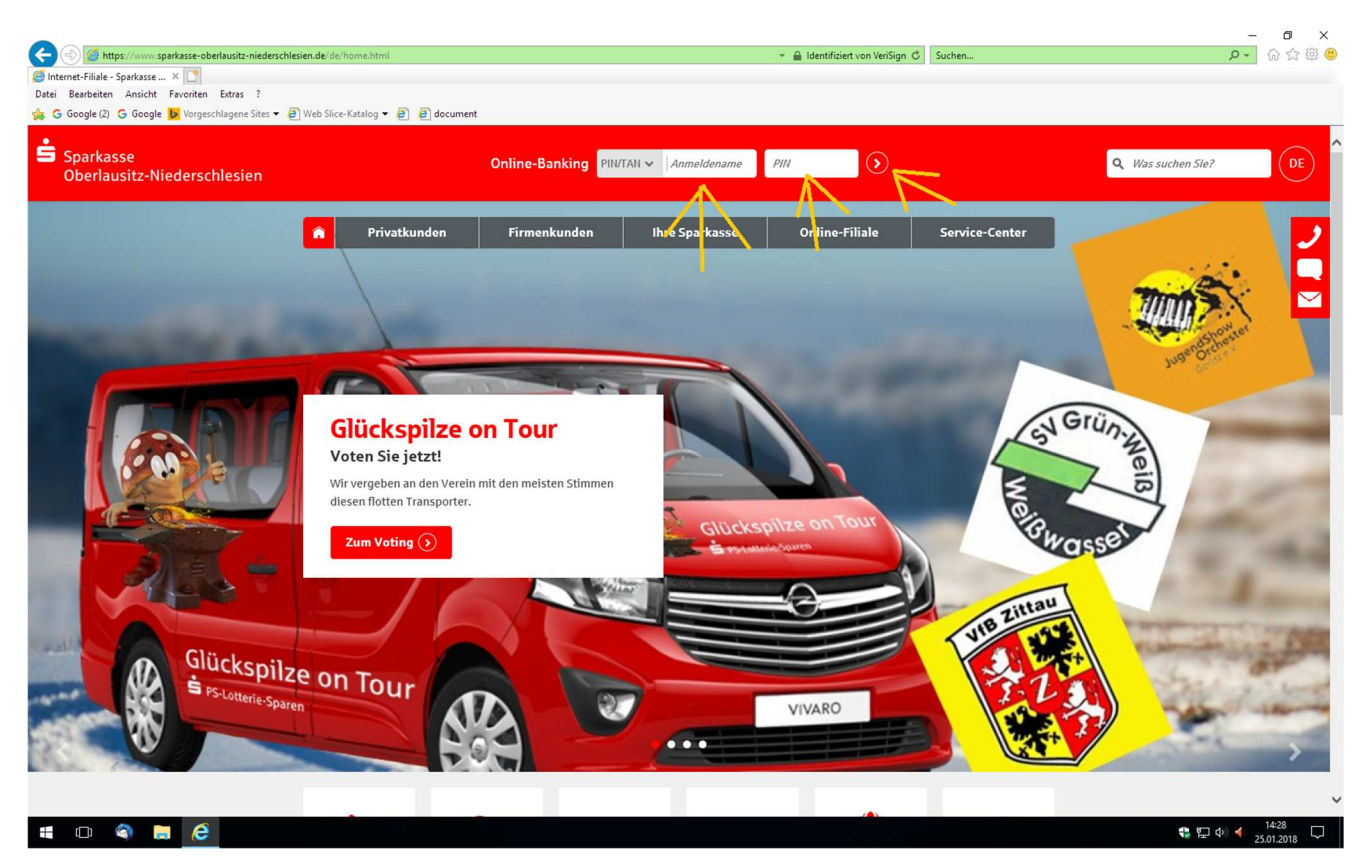

2. Auf der internen Startseite auf "Umsätze abrufen" klicken

|                                                                        | nome/onlinebanking/startseite.html?n=true                                                             | •                              | 🔒 Sparkasse Oberlausit | z-Niederschlesien [DE] 🖒 Suchen            | × 回 -<br>) 節会 命 <mark>・ Q</mark> | (<br>() |
|------------------------------------------------------------------------|----------------------------------------------------------------------------------------------------|--------------------------------|------------------------|--------------------------------------------|----------------------------------|---------|
| Startseite × 📑                                                         |                                                                                                    |                                |                        |                                            |                                  |         |
| Datei Bearbeiten Ansicht Favoriten Extras ?                            |                                                                                                    |                                |                        |                                            |                                  |         |
| C Google (2) C Google Vorgeschlagene Sites • @ Web Silce-              | Katalog • 🖉 🦉 document                                                                                |                                |                        |                                            |                                  | -       |
| Sparkasse<br>Oberlausitz-Niederschlesien                               | -                                                                                                    |                                | 😃 Abmelden - 🕙         | ) 12 Minuten                               | Q Was suchen Sle?                | Ŷ       |
|                                                                        |                                                                                                    | len Firmenkunden               | Ihre Sparkasse         | Online-Filiale Service-Cente               | • -                              |         |
| Gut                                                                    | ten Tag Herr                                                                                          | der Internet-Filiale annemelde | t. Bitte hearhten Sie  | stats unsare aktuellen Sicherheitshinweise |                                  |         |
| lhre zi                                                                | uletzt verbrauchte TAN wurde am                                                                       | Uhr bent                       | itzt.                  |                                            |                                  |         |
| Sch                                                                    | nellauswahl                                                                                           | Postfach                       |                        | Favoriten                                  |                                  |         |
| Finan<br>Hier g<br>Geld<br>Begle<br>Zablu                              | izstatus ⊙<br>ielangen Sie zur Kontenübersicht<br>überweisen ⊙<br>ichen Sie hier Ihre offenen<br>peop |                                |                        | *                                          |                                  |         |
| Uma<br>Überp<br>Konte                                                  | itze abrufen Official die Umsätze Ihrer                                                               | Keine neuen Nach               | richten                | Keine Favoriten eingerichtet               |                                  |         |
|                                                                        |                                                                                                    | Postfach-C                     | Ibersicht (>)          | Jetzt einrichten (>                        | )                                |         |
| WICHT                                                                  | TIGE SERVICES                                                                                         |                                |                        |                                            |                                  |         |
| ٩                                                                      | Geldautomat oder Fillale finden                                                                       | → .                            | L Handy laden          | <i>&gt;</i>                                |                                  |         |
| 副                                                                      | IBAN und BIC berechnen                                                                                | → t                            | Kartenverlust          | $\rightarrow$                              |                                  |         |
| https://www.sparkasse-oberlausitz-niederschlesien.de/de/home/onlineban | king/umsaetze/umsaetze.html_nde werden                                                                | →                              | 🖞 Sicherheit im In     | ternet 🔶                                   |                                  | ~       |
| = 🗆 🔍 📄 🥭 🚿 🔳                                                          |                                                                                                    |                                |                        |                                            | も たい (14:30 年) (14:30 年)         |         |

| C C Market C C C C C C C C C C C C C C C C C C C                | le/home/onlinebanking/umsaetze/umsa | etze.html                                                  | 👻 🔒 Identifiziert von VeriSign 🖒                                                                                                    | Suchen         | - ロ ×<br>タ・ 命 ☆ 戀 🥲 |
|-----------------------------------------------------------------|-------------------------------------|------------------------------------------------------------|----------------------------------------------------------------------------------------------------|----------------|---------------------|
| Datei Bearbeiten Ansicht Favoriten Extras ?                     | ice-Katalog 🔻 🙆 🗿 document          |                                                            |                                                                                                    |                |                     |
| Sparkasse<br>Oberlausitz-Niederschlesien                        |                                     |                                                            | එ Abmelden ම 12 Minuten                                                                                                    |                | Q Was suchen Sie?   |
| Â                                                               | III Online-Banking                  | Privatkunden Firmenkunden                                  | Ihre Sparkasse Online-Filiale                                                                                                    | Service-Center | 2                   |
| Ur                                                              | nsätze                              |                                                            |                                                                                                    | (?)            |                     |
| Un                                                              | nsätze Kontowed                     | cker                                                       | . /                                                                                                    |                |                     |
|                                                                 | Konto/Depot:<br>Zeitraum *:         | 01.10.2017 (m) - 25.01.201<br>(a) Aktualisieren (d) Export | B ×                                                                                                    |                |                     |
|                                                                 |                                     | Umsätze durchsuchen<br>Kontostand am 22.01.2018**          | 04         05         06         07         08         09         10           11         12         13         14         15         16         17           18         19         20         21         22         23         24           25         26         27         28         29         30         31 |                |                     |
| Buc                                                             | chung A 👻 Wertstellung A            | <ul> <li>Verwendungszweck</li> </ul>                       |                                                                                                    | Betrag ^ ~     |                     |
|                                                                 |                                     |                                                            |                                                                                                    | i<br>©         |                     |
| https://www.sparkasse-oberlausitz-niederschlesien.de/de/home/on |                                     |                                                            |                                                                                                    | i              |                     |
| # 💷 🚳 🔚 🧭 💷 🚿                                                   |                                     |                                                            |                                                                                                    |                | 😍 🖅 Ф) ┥ 14:34 🖵    |

4. Auf "Export" klicken

| University of Control     Outrientering     Outrientering <th></th> <th><b>chlesien.de</b>/de/home/onlinebanking/umsaetze/umsaeta</th> <th>e.html -</th> <th>📲 Sparkasse Oberlausitz-Niederschlesien [DE] 🖒</th> <th>Suchen</th> <th>- 四 ×<br/>タマ 位 ☆ 第 《</th>                                                                                                    |                                                                                                    | <b>chlesien.de</b> /de/home/onlinebanking/umsaetze/umsaeta | e.html -                                           | 📲 Sparkasse Oberlausitz-Niederschlesien [DE] 🖒 | Suchen         | - 四 ×<br>タマ 位 ☆ 第 《 |
|----------------------------------------------------------------------------------------------------|----------------------------------------------------------------------------------------------------|------------------------------------------------------------|----------------------------------------------------|------------------------------------------------|----------------|---------------------|
| Sparkasse   Odemoder © 11 binnen     Image: Control Deport     Umsätze     Kontol Deport     Umsätze durchsuchen     Image: Control Deport     Image: Control Deport   Image: Control Deport     Image: Control Deport     Image: Control Deport     Image: Control Deport     Image: Control Deport     Image: Control Deport     Image: Control Deport     Image: Control Deport     Image: Control Deport     Image: Control Deport                                                                                                    | ⊘ Umsätze ×      ×<br>Datei Bearbeiten Ansicht Favoriten Extras ?<br>☆ G Google (2) G Google ▶ Vorgeschlagene Sites ▼ | 🗿 Web Slice-Katalog 🔻 🎒 🗿 document                         |                                                    |                                                |                |                     |
| Image: Service-Center     Image: Service-Center                                                                                                    | Sparkasse<br>Oberlausitz-Niederschlesien                                                                              | •                                                          |                                                    | ර් Abmelden රි 11 Minuten                      |                | Q Was suchen Sie?   |
| Unsätze     Konto/Depei:        Zeitraum**        Insitze durchsuchen        Kontostand am 22.01.2018**     Bechung * v Verstellung * v Verwendungszeeck     Betrag * v                                                                                                    |                                                                                                    | ↑ III Online-Banking Pr                                    | ivatkunden Firmenkunden                            | Ihre Sparkasse Online-Filiale                  | Service-Center | 2                   |
| Konto/Depct:   Zettraum*   01.10.2017   Settraum*   0   Attualisieren Consert Kontostand am 22.01.2018** Buchung ^ v Verwendungszweck Betrag ~ v Wertstellung ~ v Verwendungszweck Betrag ~ v Wertstellung ~ v Verwendungszweck Betrag ~ v P P P P P P P P P P P P P P P P P P P P P P P P P P P P P P P P P P P P P P P P P P P P P P P P P P P P P P P P P P P P P P P P P P P P P P P P P P P P P P P P<                                                                                                    |                                                                                                    | Umsätze                                                    |                                                    |                                                | (?)            |                     |
| Konto/Depct:   Zeitraum*   01.10.2017   So Aktualisieren   Opert   Umsätze durchsuchen   O                                                                                                    |                                                                                                    | Umsätze Kontoweck                                          | (er                                                |                                                |                |                     |
| Umsätze durchsuchen       (a)         Kontostand am 22.01.2018**       Image: Constraint of the state of the state of the sta |                                                                                                    | Konto/Depot:<br>Zeitraum *: (                              | 01.10.2017) (Export 1.12.20<br>Aktualisieren Cener | 17 (m)                                         |                |                     |
| Buchung ^ Verstellung ^ Verwendungszweck Betrag ^ V                                                                                                    |                                                                                                    |                                                            | Umsätze durchsuchen                                | (Q)                                            | _              |                     |
|                                                                                                    |                                                                                                    | Buchung ^ ~ Wertstellung ^ ~                               | Verwendungszweck                                   |                                                | Betrag ^ v     |                     |
|                                                                                                    |                                                                                                    |                                                            |                                                    |                                                | ( <b>i</b> )   |                     |
|                                                                                                    |                                                                                                    |                                                            |                                                    |                                                | (i)<br>(*)     |                     |
|                                                                                                    |                                                                                                    |                                                            |                                                    |                                                |                |                     |

## 3. Zeitraum auswählen – beispielsweise 01.01. – 31.12.2017

5. Format auswählen (hier: CSV-CAMT-Format) und dann auf Speichern klicken

| Contraction of the second second seco | esien.de/de/home/onlinebanking/umsaetze/ums                             | aetze.html 👻                                                                             | Sparkasse Oberlausitz-Niederschlesien [DE] 🕈                                                                                                    | Suchen            | - ロ ×<br>の分簡9               |
|----------------------------------------------------------------------------------------------------|-------------------------------------------------------------------------|------------------------------------------------------------------------------------------|----------------------------------------------------------------------------------------------------|-------------------|-----------------------------|
| Gumsëtze × C<br>Datei Bearbeiten Ansicht Favoriten Extras ?                                                                                                    |                                                                         |                                                                                          |                                                                                                    |                   |                             |
| G Google (2) G Google <b>b</b> Vorgeschlagene Sites • @                                                                                                    | F] Web Slice-Katalog 👻 🥑 🥔 document                                     |                                                                                          | ර් Abmelden ග 9 Minuten                                                                                                    |                   | Q Was suchen Sie?           |
| Oberlausitz-Niederschlesien                                                                                                    |                                                                         |                                                                                          |                                                                                                    |                   |                             |
|                                                                                                    | n 🖬 Online-Banking                                                      | Privatkunden Firmenkunden                                                                | Ihre Sparkasse Online-Filiale                                                                                                    | Service-Center    | 2                           |
|                                                                                                    | Umsätze                                                                 |                                                                                          |                                                                                                    | ?                 |                             |
|                                                                                                    | Umsätze Kontowe                                                         | cker                                                                                     |                                                                                                    |                   |                             |
|                                                                                                    | Konto/Depot:<br>Zeitraum *:                                             | 01.10.2017 ) (m) - [31.12.201<br>③ Aktualisieren ④ Export                                | 7 18                                                                                                    |                   |                             |
|                                                                                                    |                                                                         | Umsätze du<br>CAMT-Format-gel                                                            | a a construction of the second second s |                   |                             |
|                                                                                                    | Buchung A. y. Wartstollung A                                            | Kontostand am 2 CSV-MT940 Form                                                           | at                                                                                                    | EUR               | 1                           |
|                                                                                                    | occurring ** • viertstellung *                                          | MT940-Format                                                                             |                                                                                                    |                   |                             |
| https://www.sparkasse-oberlausitz-niederschlesien.de/de/hom                                                                                                    | Mochten Sie "20180125-<br>me/onlinebanking/umsaetze/umsaetze.html?sp:ac | satz.CSV" (1,50 KB) von "sparkasse-oberlausitz-nied<br>=aWYtdW1zYXR6OldvcmtmbG93UG9ydGxl | derschlesien.de <sup>-</sup> offnen oder speichern?<br>Öffnen Speic                                                                                                    | thern T Abbrechen | v                           |
| 📲 🗆 🍣 📑 🥭 🚿                                                                                                    |                                                                         |                                                                                          |                                                                                                    |                   | 😍 💭 🕼 🚺 14:37<br>25.01.2018 |

Datei anschließend an eine E-Mail anhängen und versenden.